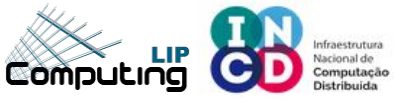

# **Openstack User Tutorial**

#### **Based on Openstack Stein**

#### Web frontend: Dashboard

Mário David <david@lip.pt> Jorge Gomes <jorge@lip.pt>

1

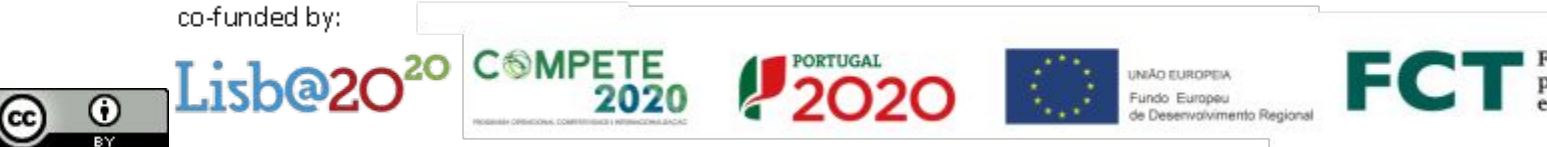

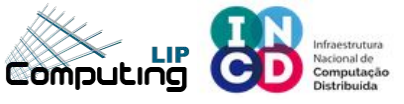

## **Dashboard - Login**

Login: https://stratus.ncg.ingrid.pt

Domain: **default** Username: **<your\_username>** Password: **<your\_password>** 

| openstack. |         |  |  |  |  |  |  |
|------------|---------|--|--|--|--|--|--|
| Log in     |         |  |  |  |  |  |  |
| Domain     |         |  |  |  |  |  |  |
| default    |         |  |  |  |  |  |  |
| User Name  |         |  |  |  |  |  |  |
| tut        |         |  |  |  |  |  |  |
| Password   |         |  |  |  |  |  |  |
|            | ø       |  |  |  |  |  |  |
|            |         |  |  |  |  |  |  |
|            | SIGN IN |  |  |  |  |  |  |

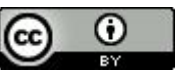

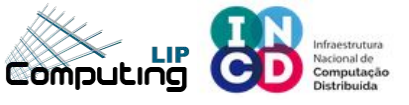

#### **Dashboard - Overview**

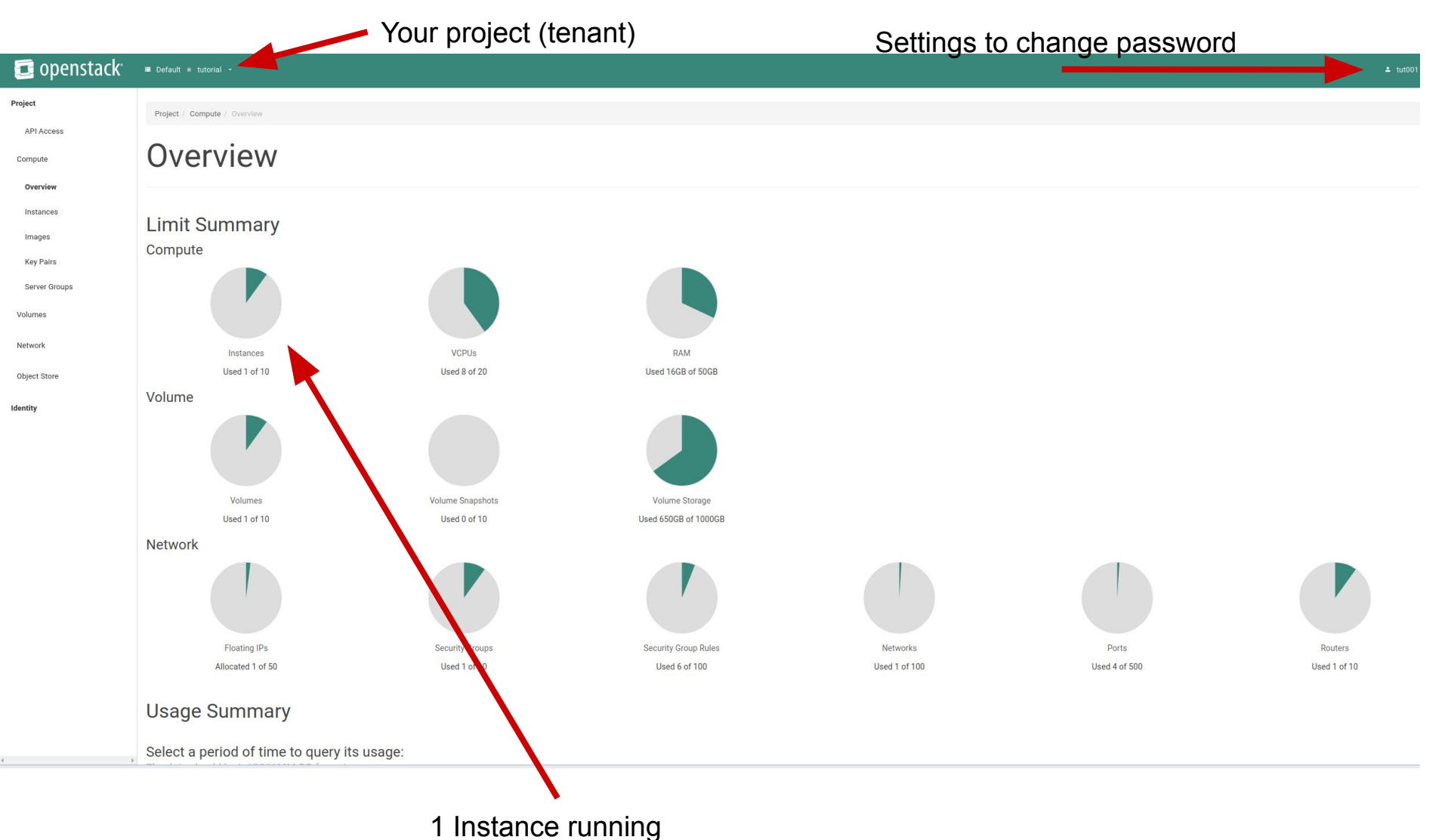

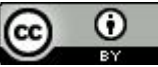

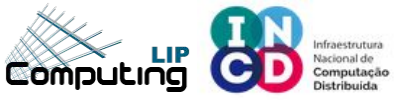

#### Dashboard – change passwd

#### To change the password 📴 openstack<sup>®</sup> 🔳 Default 🔳 Project Identity **User Settings** Settings **User Settings** Change Password **User Settings** Language Description: English (en) \* Modify dashboard settings for your user. Timezone UTC Items Per Page 🕯 🛛 20 - + Log Lines Per Instance \* @ 35

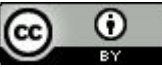

https://stratus.ncg.ingrid.pt/

## **Dashboard – View images**

#### Images and snapshots

| 🔁 openstack <sup>.</sup>          | ≔ Default 🖩 tutorial 🗝                        |       |        |            |           |                |              | 单 tut001 👻    |
|-----------------------------------|-----------------------------------------------|-------|--------|------------|-----------|----------------|--------------|---------------|
| Project                           | Project / Compute / Images                    |       |        |            |           |                |              |               |
| API Access<br>Compute<br>Overview | Images                                        |       |        |            |           |                |              |               |
| Instand                           | Q Click here for filters or full text search. |       |        |            | × + (     | CREATE IMAG    | ж I          | DELETE IMAGES |
| Images'                           | Displaying 16 items                           |       |        |            |           |                |              |               |
| Server Groups                     | Name *                                        | Туре  | Status | Visibility | Protected | Disk<br>Format | Size         |               |
| Volumes                           | □ → centos6-x86_64                            | Image | Active | Public     | No        | QCOW2          | 755.88<br>MB | LAUNCH -      |
| Network                           | centos6-x86_64-raw                            | Image | Active | Public     | No        | RAW            | 8.00<br>GB   | LAUNCH -      |
| Object Store                      | □ > centos7-x86_64                            | Image | Active | Public     | No        | QCOW2          | 897.75<br>MB | LAUNCH -      |
| Identity                          | □ > centos7-x86_64-raw                        | Image | Active | Public     | No        | RAW            | 8.00<br>GB   | LAUNCH -      |
|                                   |                                               |       |        |            |           |                |              |               |

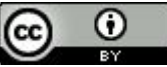

https://stratus.ncg.ingrid.pt/

#### **Dashboard – Launch images**

Launch (instantiate) an image

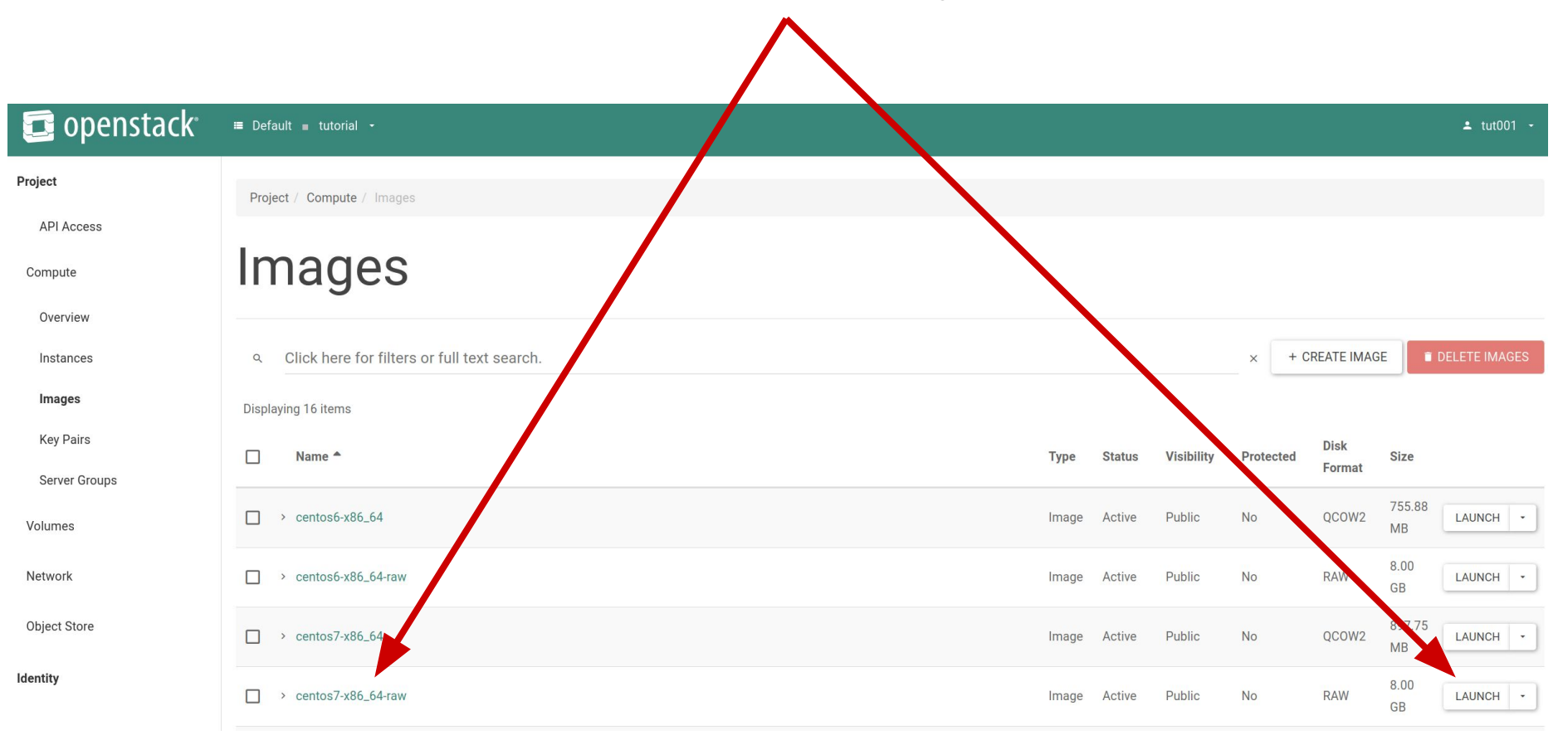

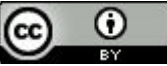

#### 

## Launch instance - Details

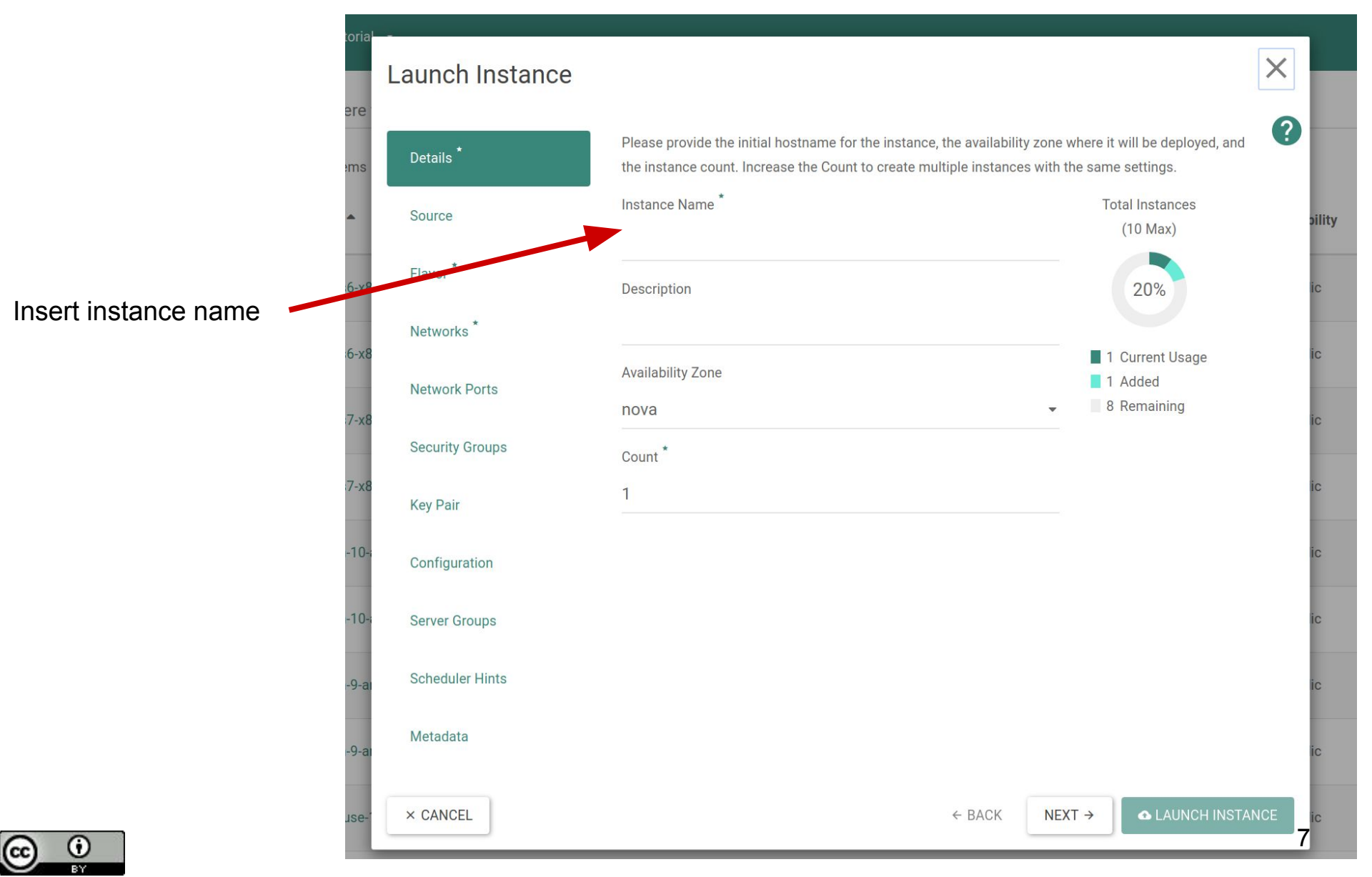

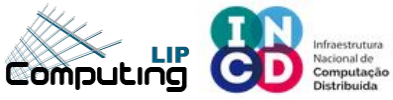

### Launch instance - Image

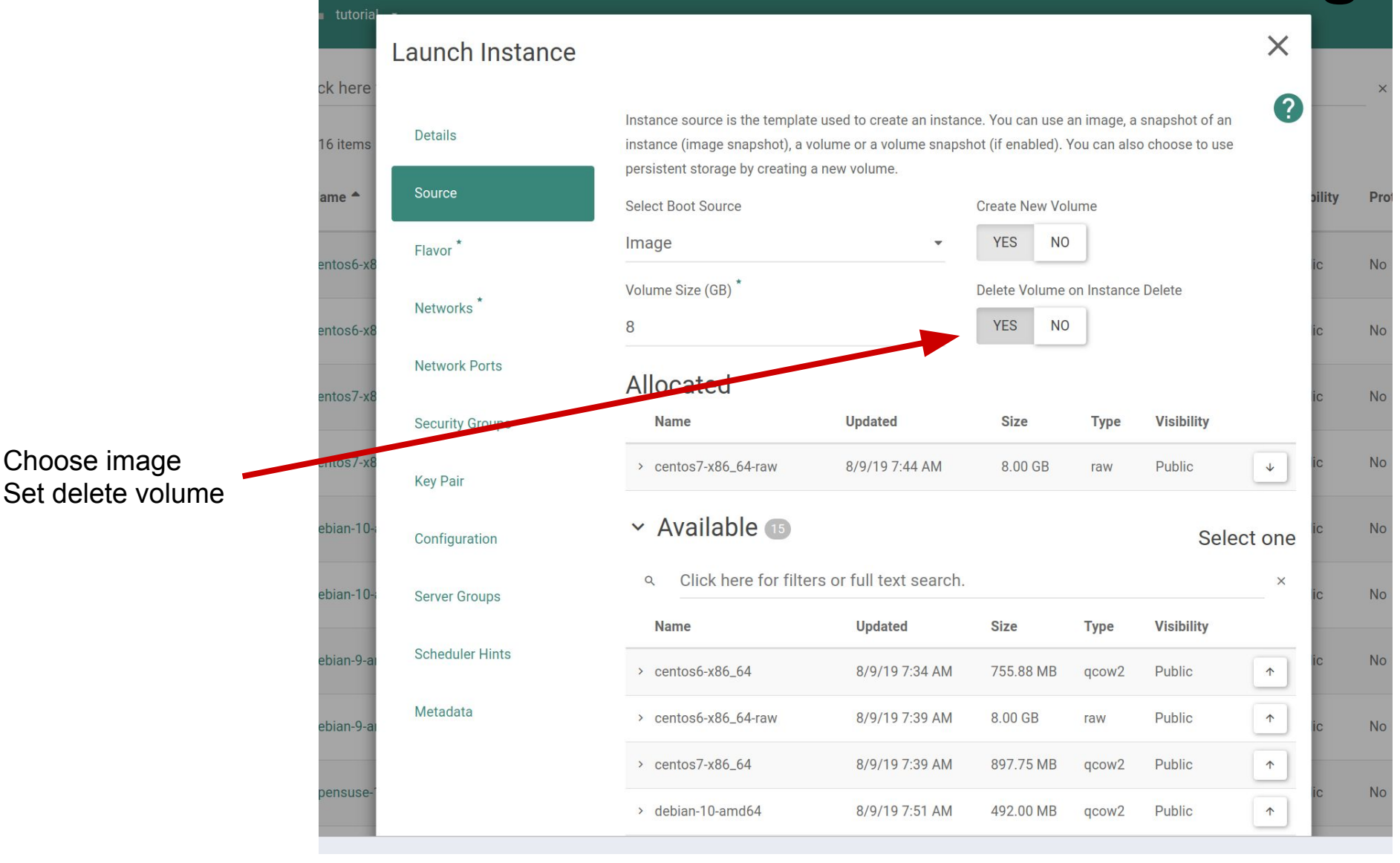

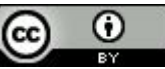

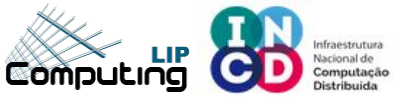

### Launch instance - Flavor

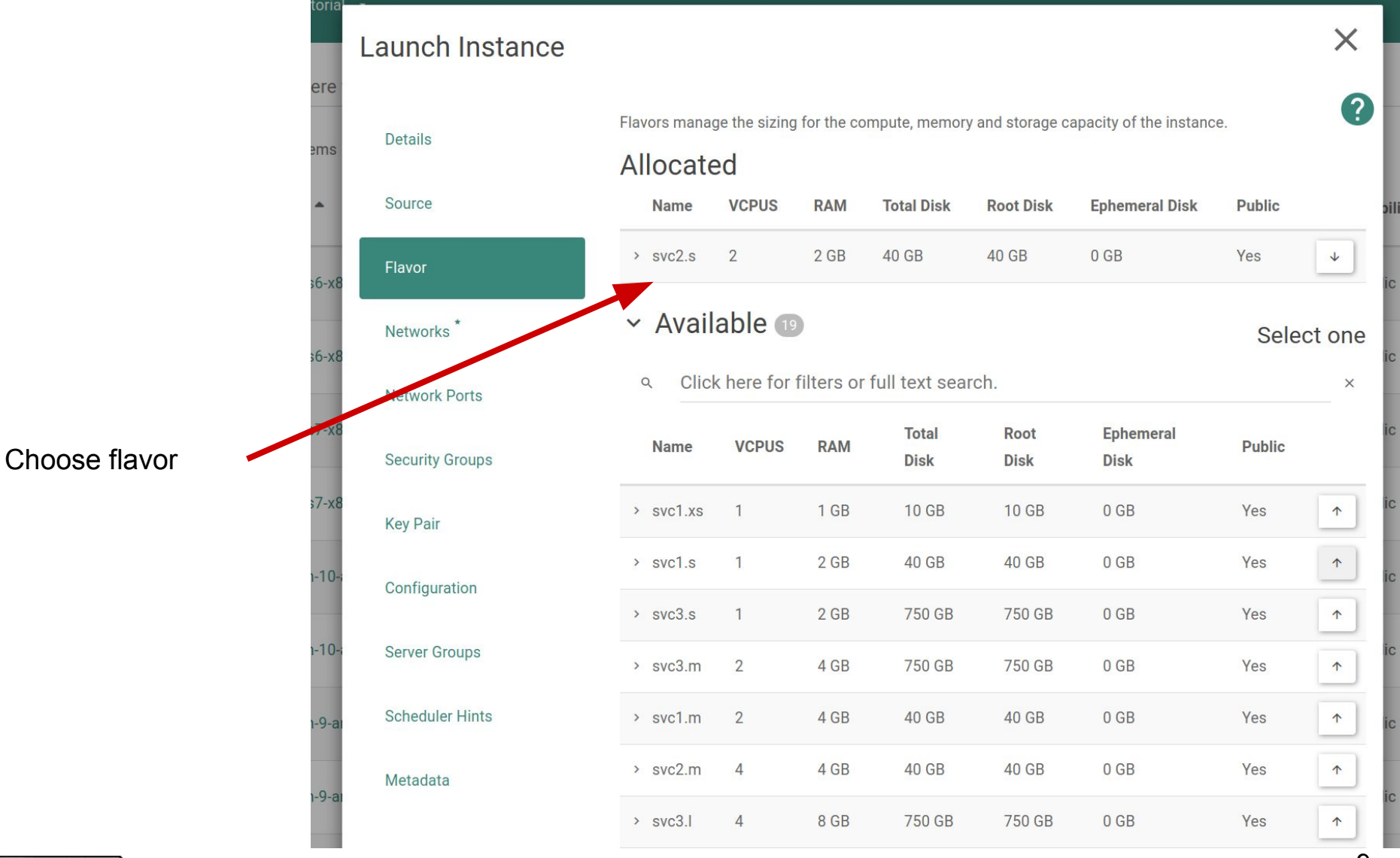

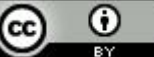

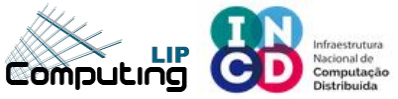

## Launch instance - Network

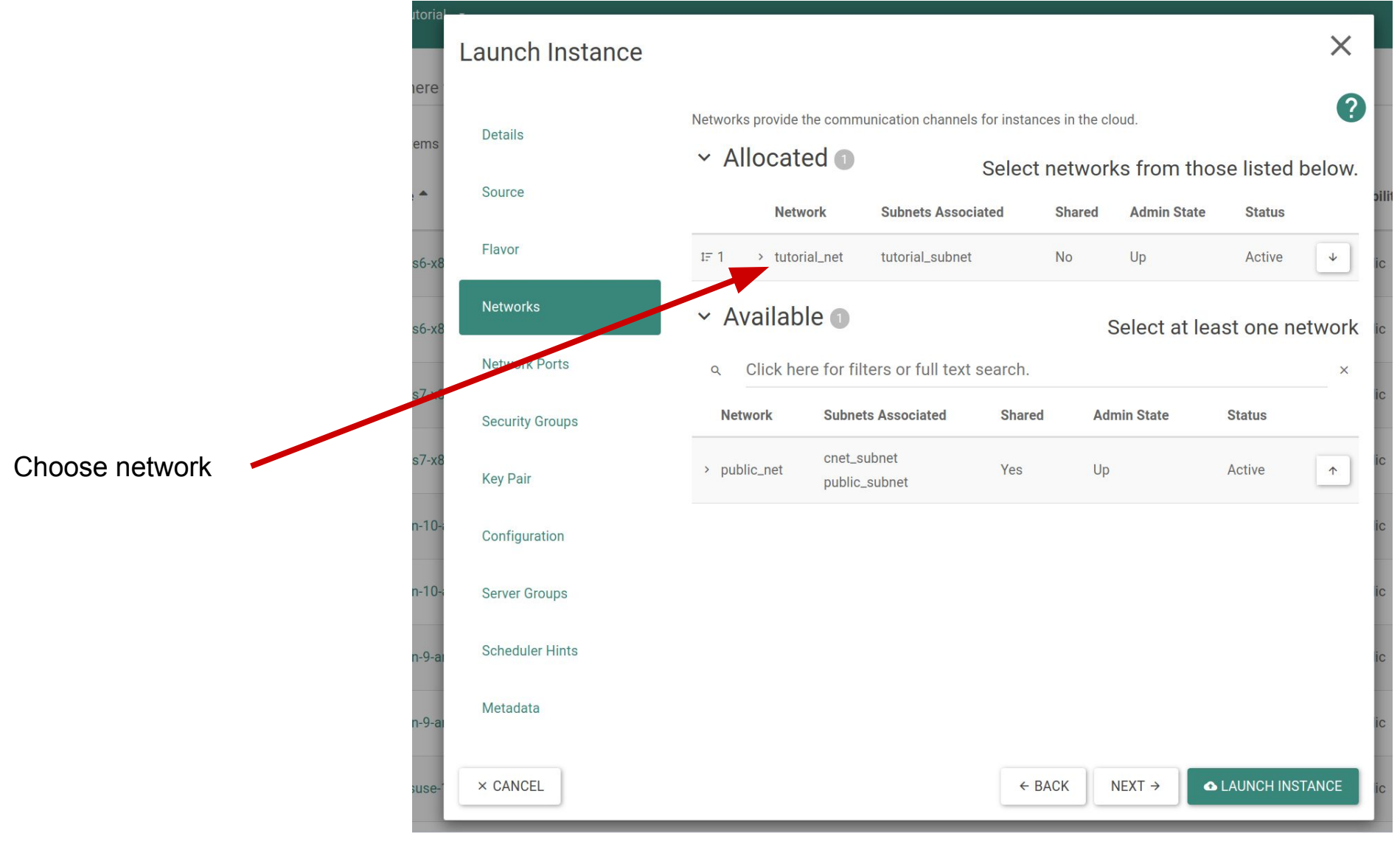

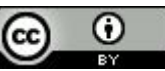

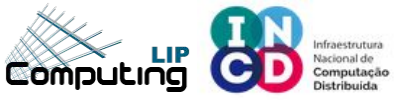

## Launch instance - Key pair

|                       | here     | Launch Instance |                                                       |                           |                | ×               |  |  |  |
|-----------------------|----------|-----------------|-------------------------------------------------------|---------------------------|----------------|-----------------|--|--|--|
|                       | items    | Details         | xisting key pair, import 🕐                            |                           |                |                 |  |  |  |
|                       | ne 📤     | Source          | + CREATE KEY PAIR                                     | ▲ IMPORT KEY PAIR         | ]              | 5               |  |  |  |
| ssh public key if you | tos6-x8  | Flavor          | Allocated<br>Displaying 0 items                       |                           |                |                 |  |  |  |
| to login through ssh  | los6-ye  | Networks        | Name                                                  | Туре                      | Fingerprint    |                 |  |  |  |
|                       | 050-20   | Network Ports   | Select a key pair from the available key pairs below. |                           |                |                 |  |  |  |
|                       | tos7-x8  |                 | Displaying 0 items                                    |                           |                | i               |  |  |  |
|                       |          | Security Groups | <ul> <li>Available •</li> </ul>                       |                           |                | Coloctiona      |  |  |  |
|                       | t0s7-x8  | Key Pair        |                                                       |                           |                | Select one      |  |  |  |
|                       | ian-10-i | Configuration   | Q Click here for 1                                    | filters or full text sear | ch.            | ×               |  |  |  |
|                       | ian-10-i | Server Groups   | Name                                                  | Туре                      | Fingerprint    | 1               |  |  |  |
|                       | ian-9-ai | Scheduler Hints |                                                       | No item                   | ns to display. |                 |  |  |  |
|                       | an-9-di  |                 | Displaying 0 items                                    |                           |                |                 |  |  |  |
|                       | ian-9-ai | Metadata        |                                                       |                           |                | 1               |  |  |  |
| Launch the instance   | nsuse-   | × CANCEL        |                                                       |                           | ← BACK NEXT →  | LAUNCH INSTANCE |  |  |  |

Add ssh public ke plan to login through

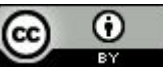

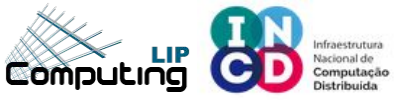

#### **Dashboard - Instances**

#### Building - spawning

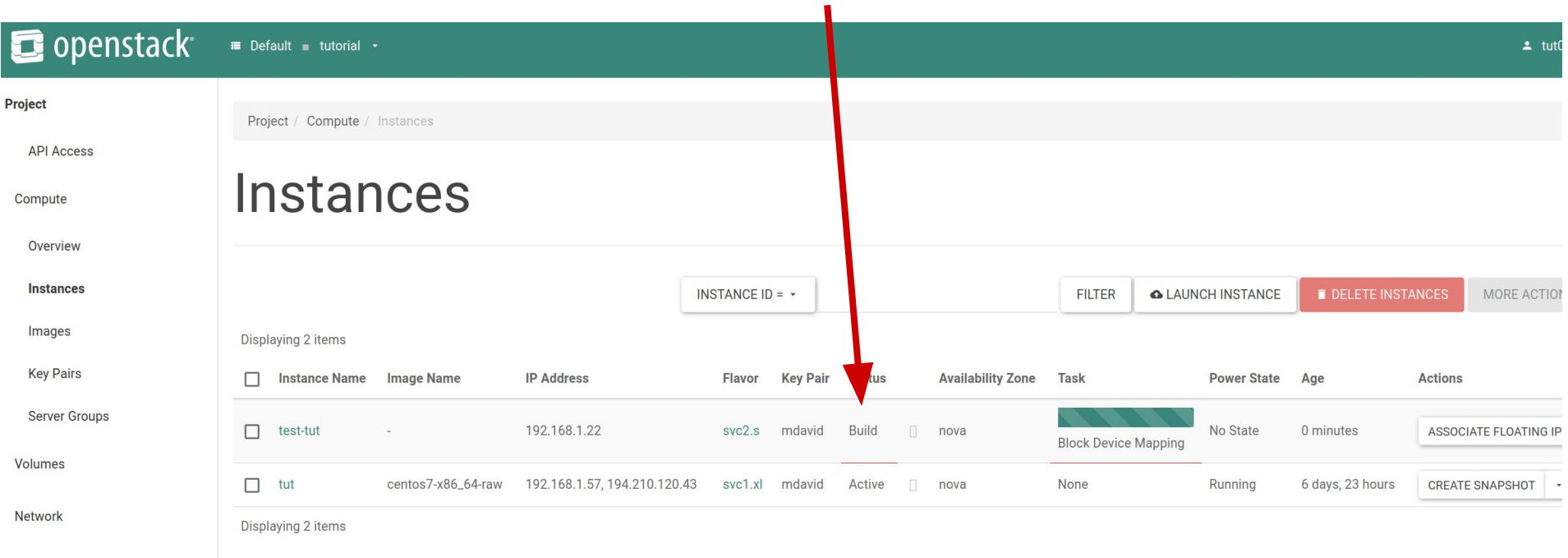

**Object Store** 

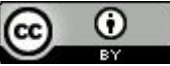

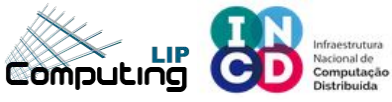

CC

https://stratus.ncg.ingrid.pt/

#### **Instance - detailed information**

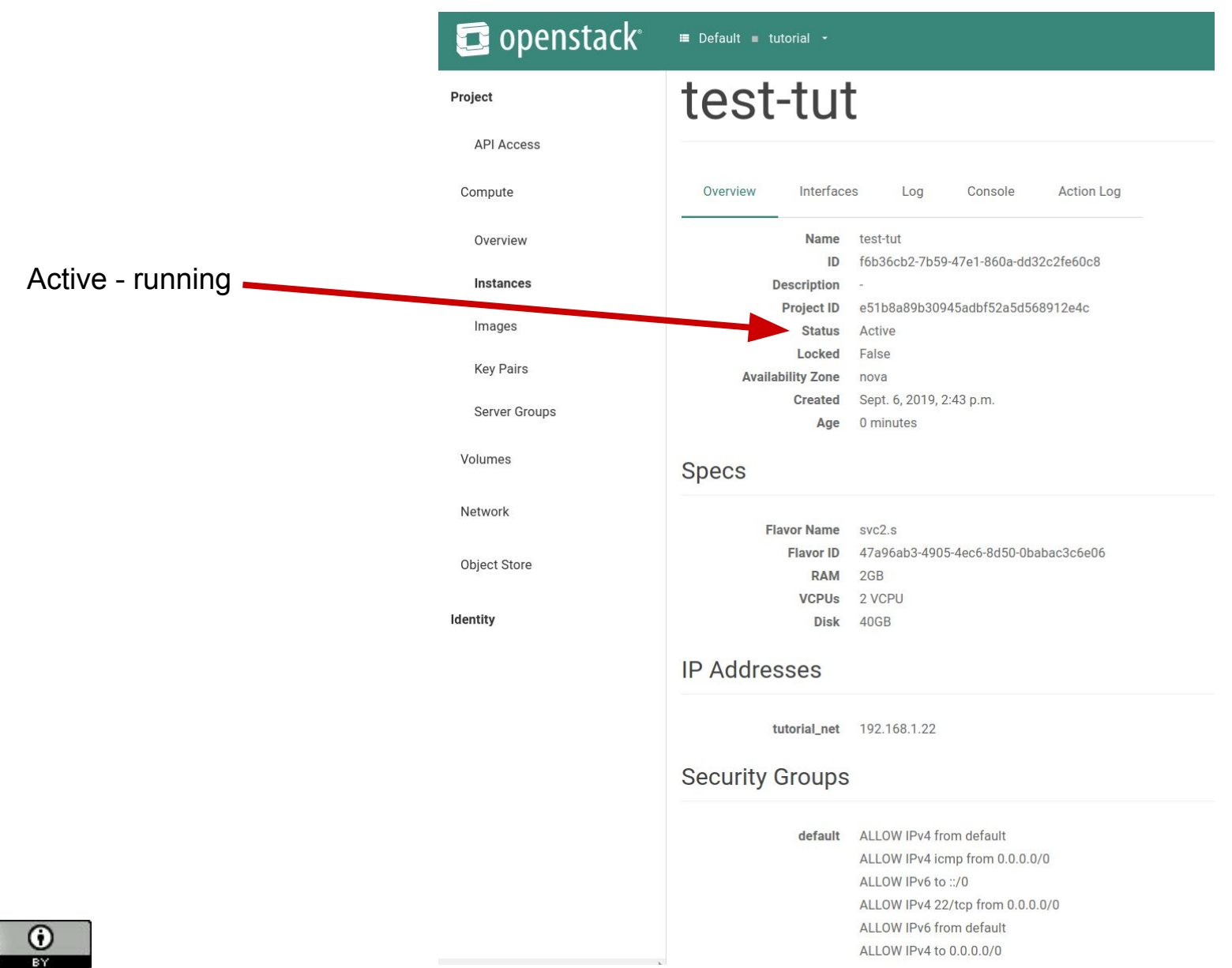

13

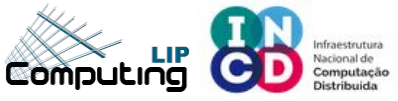

#### Instance console

| 🔁 openstack   | 🖬 Default 🗉 tutorial 👻                                                                                                    |
|---------------|----------------------------------------------------------------------------------------------------|
| Project       |                                                                                                    |
| API Access    | Overview Interfaces Log Console Action Log                                                                                                    |
| Compute       |                                                                                                    |
| Overview      | Instance Console                                                                                                    |
| Instances     | If console is not responding to keyboard input: click the grey status bar below. <u>Click here to show only console</u><br>To exit the fullscreen mode, click the browser's back button. |
| Images        |                                                                                                    |
| Key Pairs     | Connected (encrypted) to: QEMU (instance-0000210f)                                                                                                    |
| Server Groups | CentOS Linux 7 (Core)<br>Kernel 3.10.0-957.12.2.el7.x86_64 on an x86_64                                                                                                    |
| Volumes       | test-tut login: _                                                                                                    |
| Network       |                                                                                                    |
| Object Store  |                                                                                                    |
| Identity      |                                                                                                    |
|               |                                                                                                    |
|               |                                                                                                    |
|               |                                                                                                    |
|               |                                                                                                    |
|               |                                                                                                    |
|               |                                                                                                    |
|               |                                                                                                    |
|               |                                                                                                    |

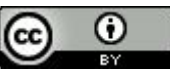

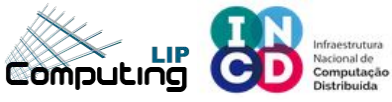

cc

https://stratus.ncg.ingrid.pt/

#### **Associate floating (Public) IP**

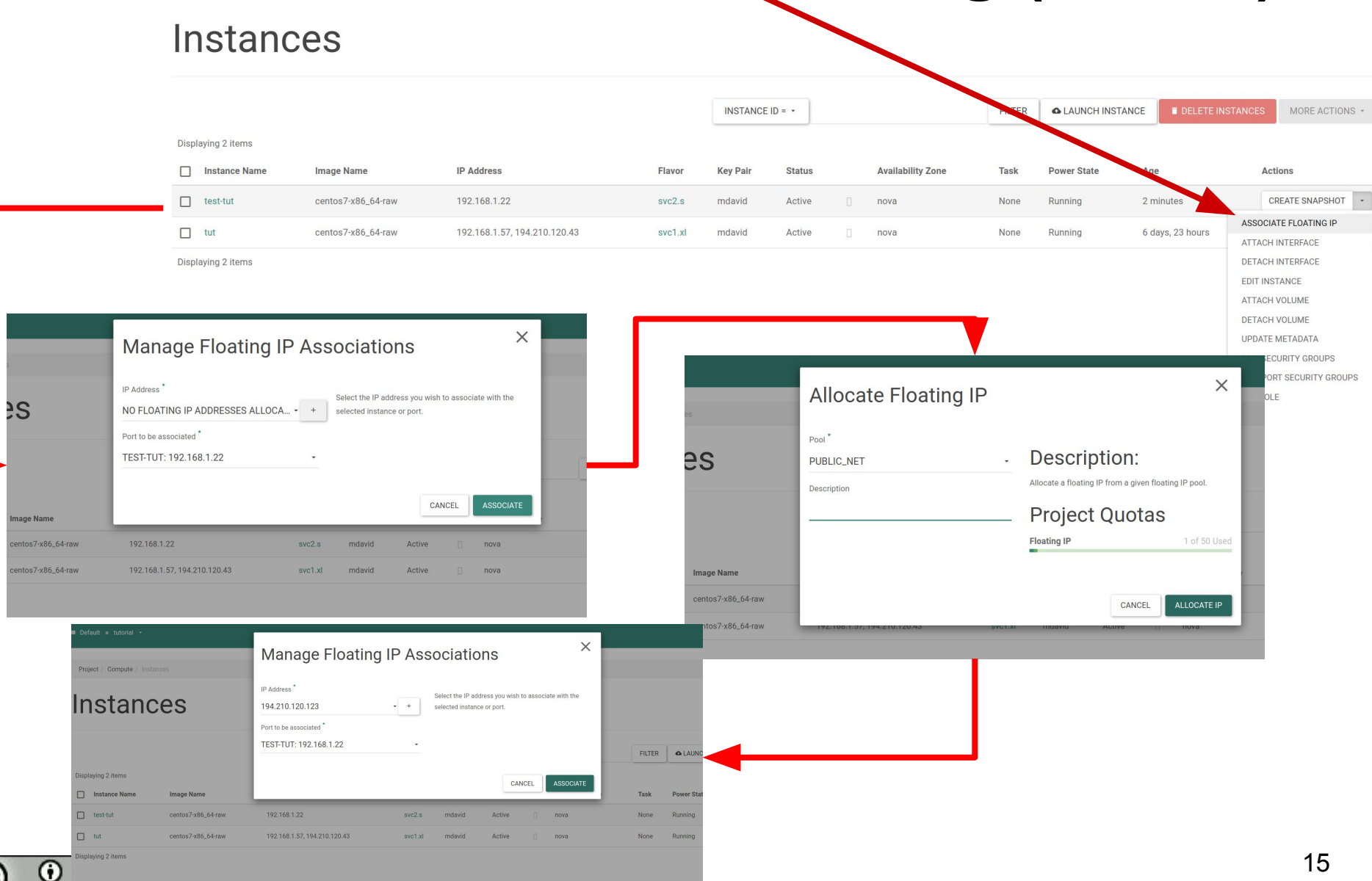

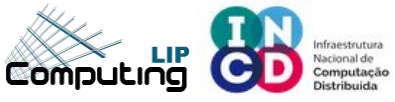

CC

https://stratus.ncg.ingrid.pt/

#### **Associate floating (Public) IP**

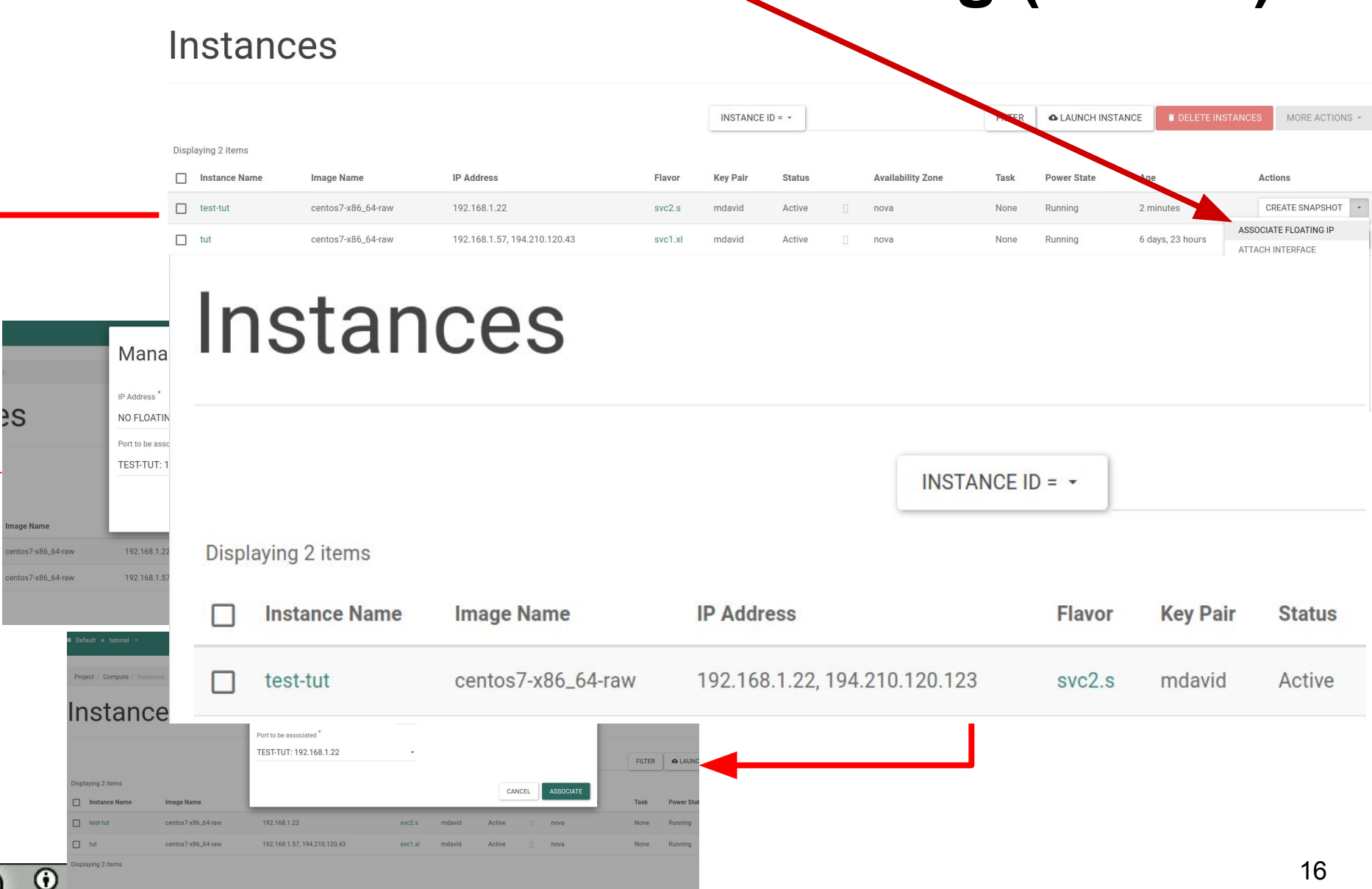

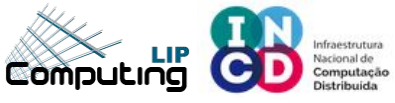

#### ssh to VM

david@pcdavid:~\$ david@pcdavid:~\$ ssh centos@194.210.120.123 Warning: Permanently added '194.210.120.123' (ECDSA) to the list of known hosts. X11 forwarding request failed on channel 0 [centos@test-tut ~]\$ \_\_\_\_\_\_

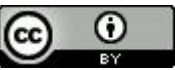

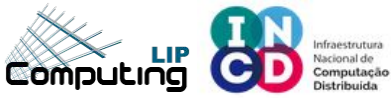

## **Dashboard – Network topology**

🗊 openstack° 🖷 Default = tutorial -

#### Project

Project / Network / Network Topology

**Network Topology** 

#### API Access

Compute

Volumes

Network

Network Topology

Networks

Routers

Security Groups

Floating IPs

**Object Store** 

Identity

#### Topology Graph **SMALL** III NORMAL $\odot$ tutorial 192.168.1.254 Router Θ 192.168.1.2 test-tut Instance 192.168.1.5 tut Instance 192.92.149.0/24, 194.210.120.0/23 192.168.1.0/24 **A LAUNCH INSTANCE** + CREATE NETWORK + CREATE ROUTER

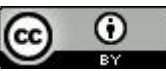

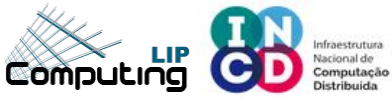

### **Dashboard – Volumes**

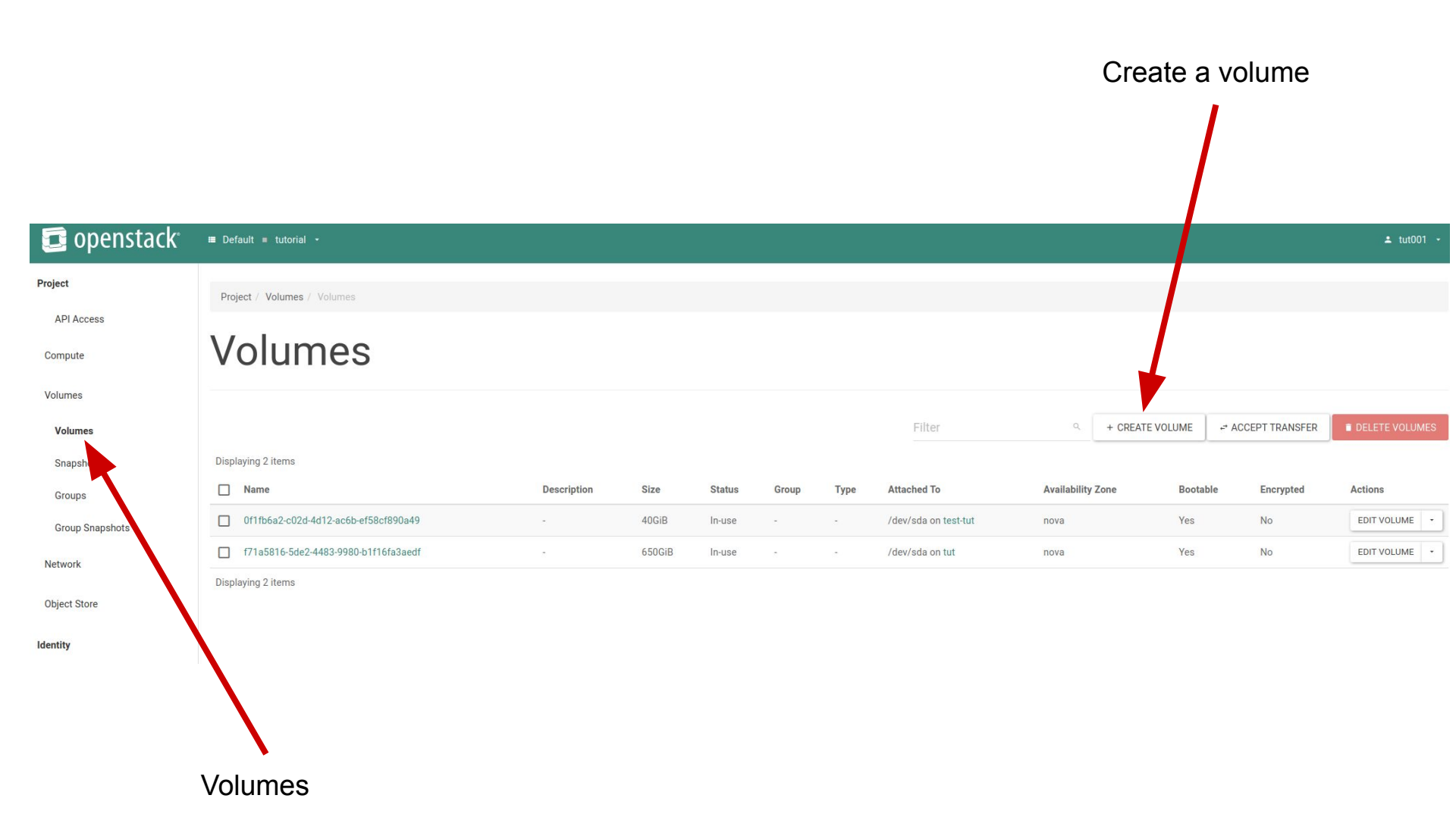

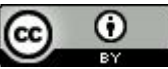

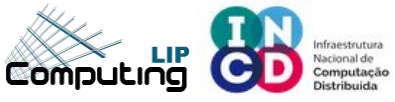

### **Dashboard – Create a Volume**

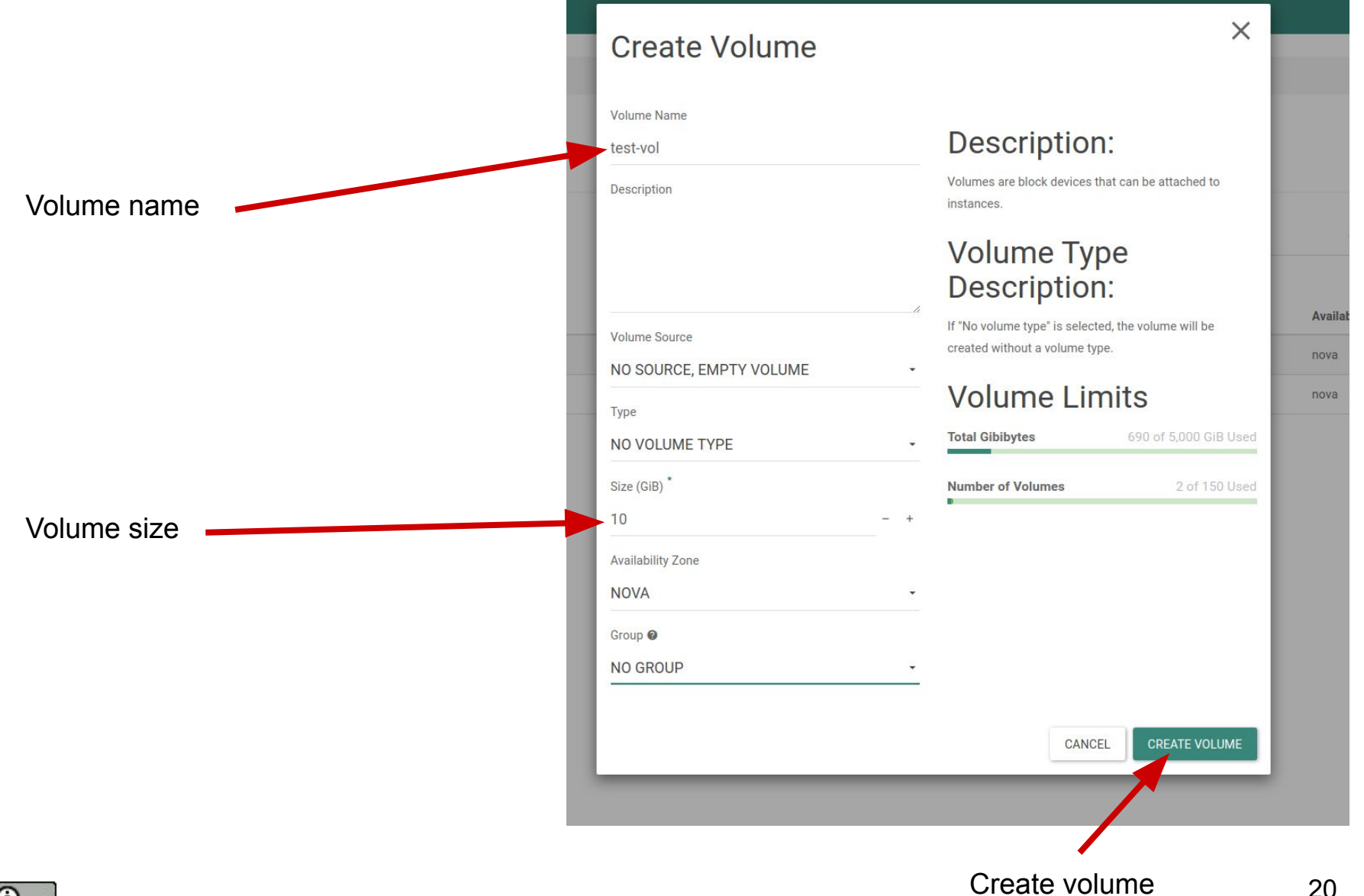

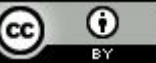

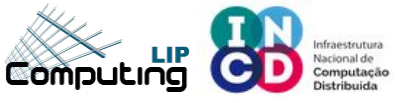

## **Dashboard – Volumes**

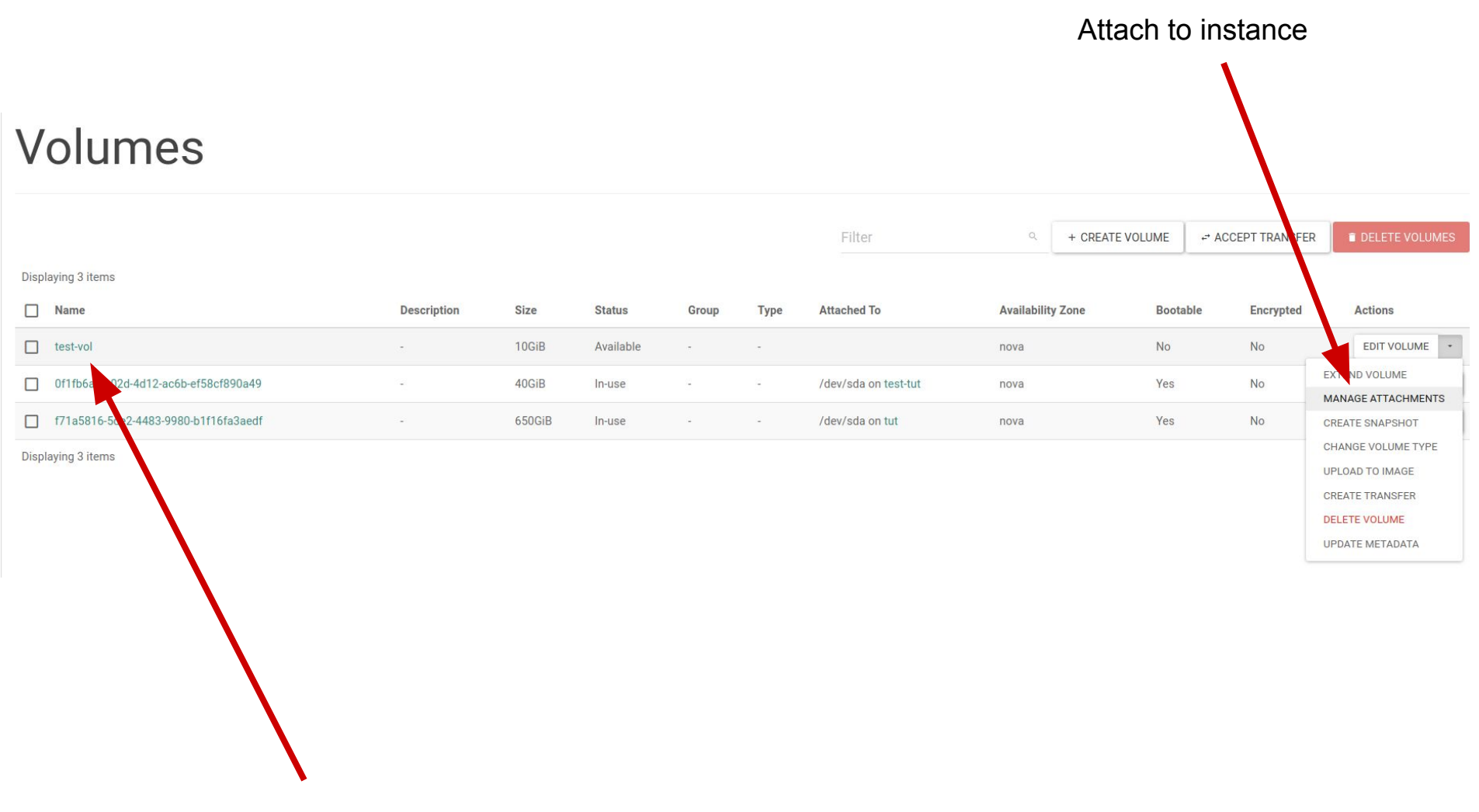

Newly created Volume

https://stratus.ncg.ingrid.pt/

## **Dashboard – Attach Volume**

|                                           | Manage V                                     | olume Attachmen                           | ts                 | ×      |
|-------------------------------------------|----------------------------------------------|-------------------------------------------|--------------------|--------|
|                                           | Instance                                     | Device<br>No items to display.            | Actions            |        |
| Select which instance<br>to attach volume | Attach to Instance * @<br>TEST-TUT (F6B36CB2 | Instance<br>-7B59-47E1-860A-DD32C2FE60C8) |                    |        |
|                                           |                                              |                                           | CANCEL ATTACH      | VOLUME |
|                                           |                                              |                                           | Attach to instance |        |

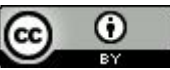

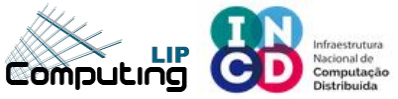

## **Dashboard – Attach Volume**

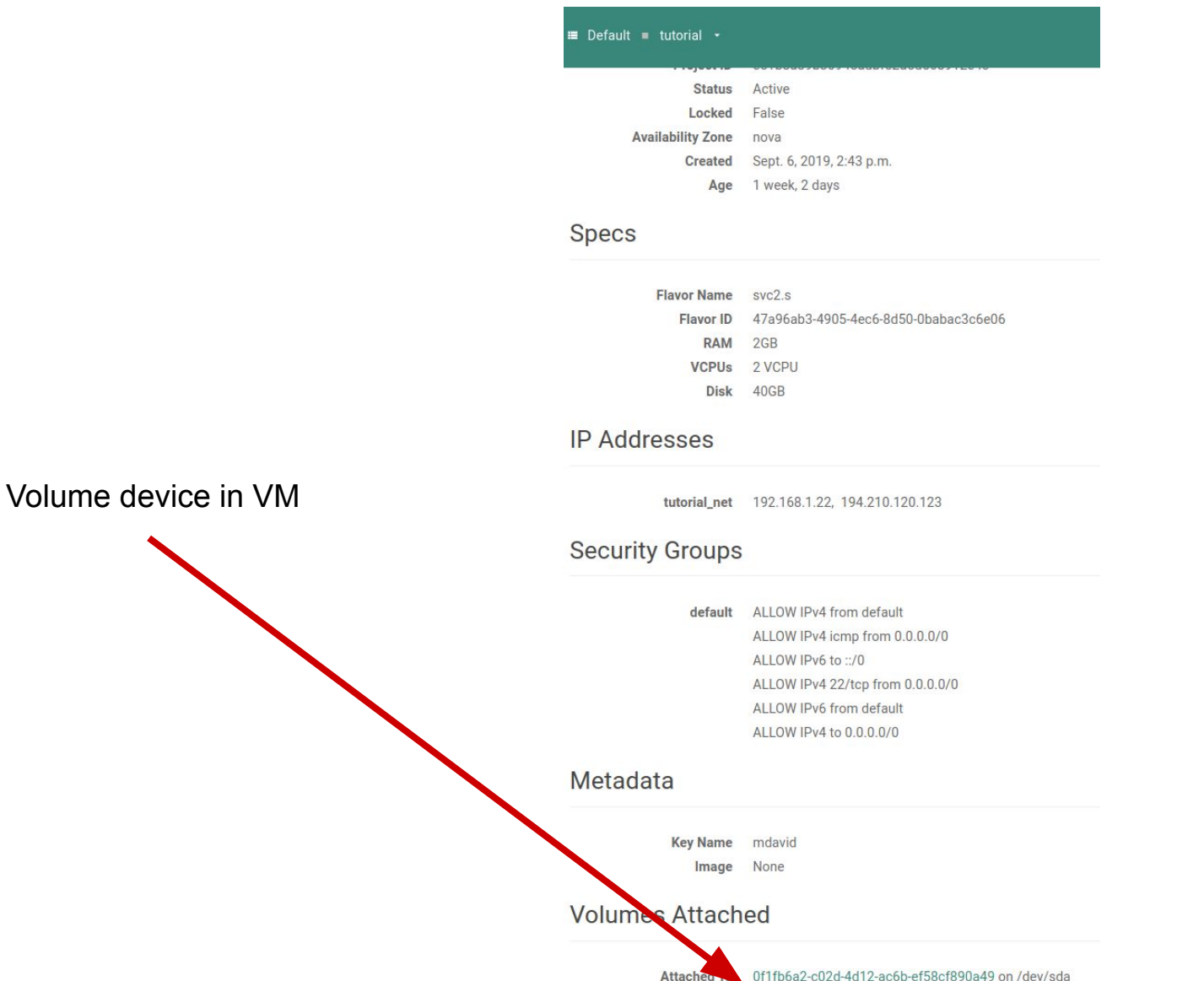

Attached To test-vol on /dev/sdb

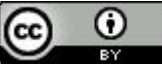

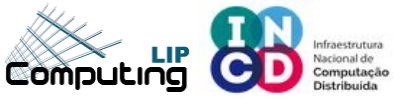

#### **Console - Partitions**

|                       | [centos@test-tut ~]\$ cat /proc/partitions<br>major minor _#blocksame |                                                                |                                                                                                    |                                                                                                    |                                                                                                    |                                                               |                                                                                                    |                                                                         |                         |
|-----------------------|-----------------------------------------------------------------------|----------------------------------------------------------------|----------------------------------------------------------------------------------------------------|----------------------------------------------------------------------------------------------------|----------------------------------------------------------------------------------------------------|---------------------------------------------------------------|----------------------------------------------------------------------------------------------------|-------------------------------------------------------------------------|-------------------------|
| Check partition table | 8                                                                     | 0 419                                                          | 43040 sda                                                                                                    | a<br>1                                                                                                    |                                                                                                    |                                                               |                                                                                                    |                                                                         |                         |
| Format device         | 8                                                                     | 16 104                                                         | 85760 sdl                                                                                                    | p                                                                                                    |                                                                                                    |                                                               |                                                                                                    |                                                                         |                         |
|                       | [centose<br>meta-dat<br>data<br>naming<br>log                         | a=/dev/sdb<br>=<br>=<br>=<br>=<br>=version 2<br>=internal<br>= | ș sudo m<br>log                                                                                                    | kfs.xfs<br>i<br>s<br>t<br>t<br>t                                                                               | s <mark>/dev/s</mark><br>lsize=51<br>sectsz=5<br>rc=1<br>osize=40<br>unit=0<br>osize=40<br>osize=40<br>size=40 | db<br>2 ag<br>12 at<br>fi<br>96 bl<br>96 as<br>96 bl<br>12 su | count=4, agsi<br>tr=2, projid3<br>nobt=0, spars<br>ocks=2621440,<br>idth=0 blks<br>cii-ci=0 ftyp<br>ocks=2560, ve<br>nit=0 blks, 1 | ize=65536<br>82bit=1<br>se=0<br>imaxpct<br>be=1<br>ersion=2<br>azy-cour | 50 blks<br>t=25<br>nt=1 |
|                       | realtime                                                              | =none                                                          |                                                                                                    | e                                                                                                    | extsz=40                                                                                                    | 96 blo                                                        | ocks=0, rtext                                                                                                    | tents=0                                                                 |                         |
| Formatted device      |                                                                       |                                                                | [centos(<br>GNU Part<br>Using /d<br>Welcome<br>(parted)<br>Model: (<br>aDisk /de<br>Sector s<br>Partitic<br>Disk Fla<br>Number<br>1 | etest-t<br>dev/sdb<br>to GNU<br>) print<br>QEMU QE<br>ev/sdb:<br>size (l<br>on Tablo<br>ags:<br>Start<br>0,00B | ut ~]\$ s<br>Parted!<br>MU HARDD<br>10,7GB<br>ogical/pl<br>e: loop<br>End<br>10,7GB                            | udo part<br>Type 'h<br>ISK (scs<br>hysical)<br>Size<br>10,7GB | ed /dev/sdb<br>elp' to view<br>i)<br>: 512B/512B<br>File system<br>xfs                                                             | a list of<br>Flags                                                      | F commands.             |
|                       |                                                                       |                                                                | (parted)                                                                                                    |                                                                                                    |                                                                                                    |                                                               |                                                                                                    |                                                                         |                         |

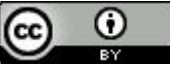

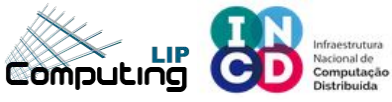

#### **Dashboard – Create a snapshot**

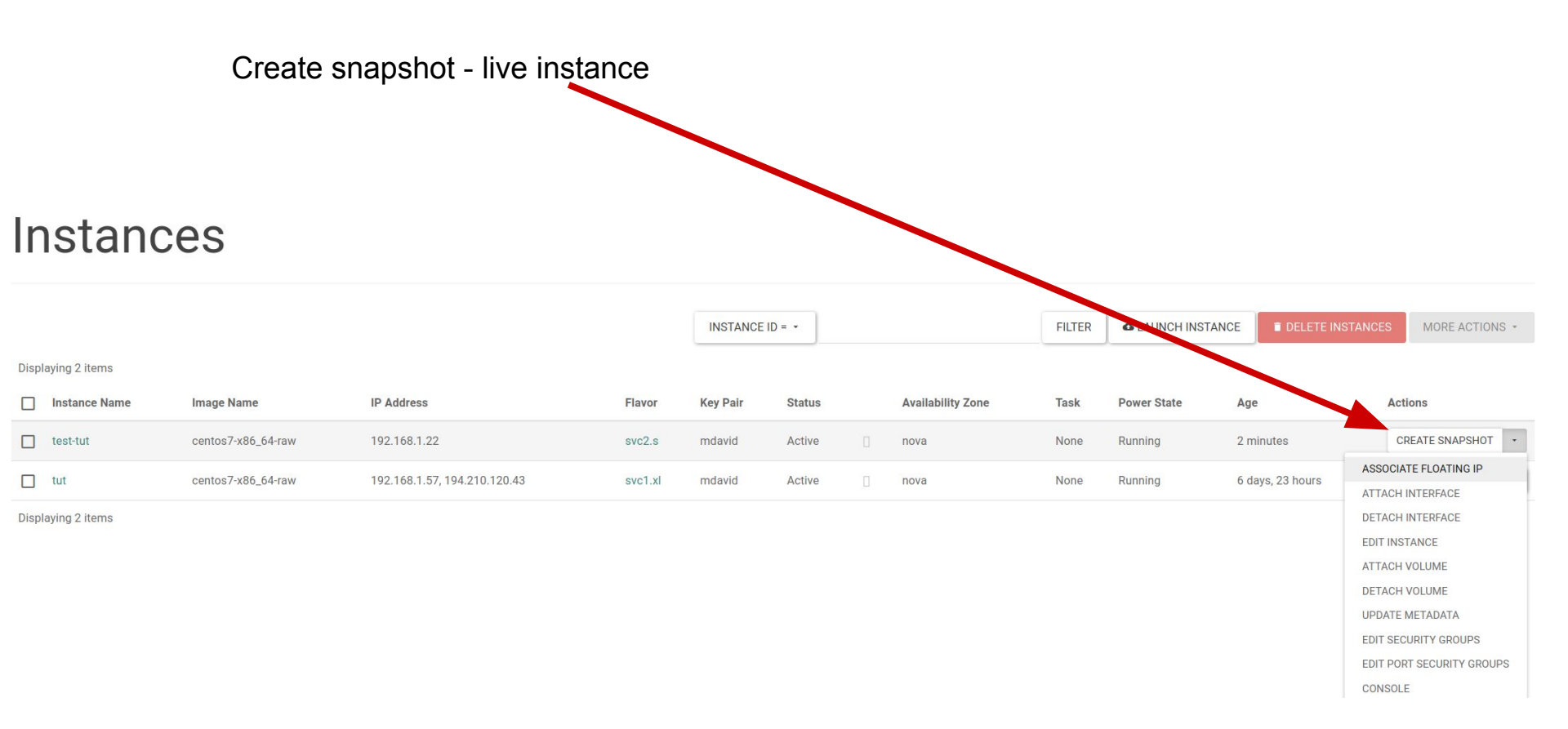

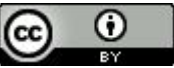

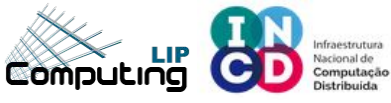

## **Dashboard – Create a snapshot**

| Create Snapshot              |         |                                            |                                   | ×                          |
|------------------------------|---------|--------------------------------------------|-----------------------------------|----------------------------|
| Snapshot Name *<br>test-snap | A       | Descri<br>snapshot is ar<br>running instan | ption:<br>n image which pr<br>ce. | reserves the disk state of |
| IP Address                   | Flavor  | Key Pair                                   | CANCEL                            | CREATE SNAPSHOT            |
| 192.168.1.22.194.210.120.123 | svc2.s  | mdavid                                     | Active                            | r nova                     |
| 192.168.1.57, 194.210.120.43 | svc1.xl | mdavid                                     | Active                            | 🛛 nova                     |
| Snapshot name                | C       | <b>Teate</b>                               | snansh                            | ot                         |

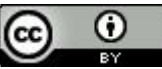

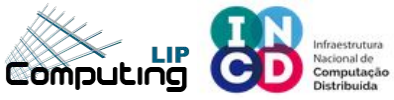

#### **Dashboard – Show snapshot**

| In    | nages                                       |          |        |            |           |                |              |               |
|-------|---------------------------------------------|----------|--------|------------|-----------|----------------|--------------|---------------|
| Q     | Click here for filters or full text search. |          |        |            | × +       | CREATE IMAG    | E            | DELETE IMAGES |
| Displ | aying 17 items                              |          |        |            |           |                |              |               |
|       | Name 🗸                                      | Туре     | Status | Visibility | Protected | Disk<br>Format | Size         |               |
|       | > ubuntu-19.04-amd64-raw                    | Image    | Active | Public     | No        | RAW            | 2.20<br>GB   | LAUNCH -      |
|       | > ubuntu-19.04-amd64                        | Image    | Active | Public     | No        | QCOW2          | 473.19<br>MB | LAUNCH +      |
|       | > ubuntu-18.04-amd64-raw                    | Image    | Active | Public     | No        | RAW            | 2.20<br>GB   | LAUNCH -      |
|       | > ubuntu-18.04-amd64                        | Image    | Active | Public     | No        | QCOW2          | 327.63<br>MB | LAUNCH -      |
|       | > ubuntu-16.04-amd64-raw                    | Image    | Active | Public     | No        | RAW            | 2.20<br>GB   | LAUNCH -      |
|       | > ubuntu-16.04-amd64                        | Image    | Active | Public     | No        | QCOW2          | 282.75<br>MB | LAUNCH +      |
|       | > test-snap                                 | Snapshot | Active | Private    | No        | QCOW2          | 0<br>bytes   | LAUNCH ·      |

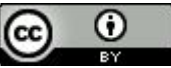

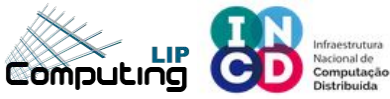

#### **Dashboard – Show snapshot**

#### test-snap

#### Image

| ID                      | affb1b5c-ed90-4b26-af60-99fd1e28caa2 |
|-------------------------|--------------------------------------|
| Туре                    |                                      |
| Status                  | Active                               |
| Size                    | 0 bytes                              |
| Min. Disk               | 40                                   |
| Min. RAM                | 0                                    |
| Disk Format             | QCOW2                                |
| <b>Container Format</b> | BARE                                 |
| Created At              | 9/16/19 12:01 PM                     |
| Updated At              | 9/16/19 12:02 PM                     |

#### Security

| Owner      | e51b8a89b30945adbf52a5d568912e4c         |  |
|------------|------------------------------------------|--|
| Filename   | 14 ( ) ( ) ( ) ( ) ( ) ( ) ( ) ( ) ( ) ( |  |
| Visibility | Private                                  |  |
| Protected  | No                                       |  |
| Checksum   | d41d8cd98f00b204e9800998ecf8427e         |  |
|            |                                          |  |

#### **Custom Properties**

| bdm_v2               | True                                                                                                    |
|----------------------|----------------------------------------------------------------------------------------------------|
| Virtual Size         |                                                                                                    |
| os_hash_value        | cf83e1357 eefb8bdf1542850d66d8007d620e4050b5715dc83f4a921d36ce9ce47d0d13c5d85f2b0ff8318d2877eec2f63b931bd47417a81a538327af927da3e000000000000000000000000000000000000 |
| os_require_quiesce   | yes                                                                                                    |
| Tags                 |                                                                                                    |
| locations            | [{"url":"rbd://3db72b11-6b19-477b-b947-02d735c745c5/images/affb1b5c-ed90-4b26-af60-                                                                                   |
|                      | 99fd1e28caa2/snap","metadata":{}}]                                                                                                    |
| hw_qemu_guest_agent  | yes                                                                                                    |
| block_device_mapping | [{"guest_format": null, "boot_index": 0, "delete_on_termination": true, "no_device": null, "snapshot_id":                                                             |
|                      | "4964c42a-80a5-4a9b-9e5b-4314a5781d47", "volume_type": null, "device_name": "/dev/sda", "disk_bus":                                                                   |
|                      | "scsi", "image_id": null, "source_type": "snapshot", "tag": null, "device_type": "disk", "volume_id": null,                                                           |
|                      | "destination_type": "volume", "volume_size": 40}, {"guest_format": null, "boot_index": null,                                                                          |
|                      | "delete_on_termination": false, "no_device": null, "snapshot_id": "74712e83-4963-439d-81a1-531b1bd3d4c5",                                                             |
|                      | "volume_type": null, "device_name": "/dev/sdb", "disk_bus": null, "image_id": null, "source_type": "snapshot",                                                        |
|                      | "tag": null, "device_type": null, "volume_id": null, "destination_type": "volume", "volume_size": 10}]                                                                |
| os hidden            | false                                                                                                    |

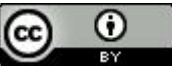

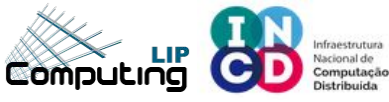

## **Dashboard – Terminate instance**

| alt = tutorial ←<br>:t / Compute / Ins | stances            | Confirm Delete In                                                              | stance    |          |        |      | ×                 |        |                   |
|----------------------------------------|--------------------|--------------------------------------------------------------------------------|-----------|----------|--------|------|-------------------|--------|-------------------|
| stand                                  | ces                | ▲Warning: Deleted instances are not reco<br>You have selected:<br>• "test-tut" | overable. |          | CANCEL | DELL | ETE INSTANCE      | FILTER | ▲ LAUNCH INSTANCE |
| nstance Name                           | Image Name         | IP Address                                                                     | Flavor    | Key Pair | Status |      | Availability Zone | Task   | Power State       |
| est-tut                                | centos7-x86_64-raw | 192.168.1.22, 194.210.120.123                                                  | svc2.s    | mdavid   | Active |      | nova              | None   | Running           |
| ut                                     | centos7-x86_64-raw | 192.168.1.57, 194.210.120.43                                                   | svc1.xl   | mdavid   | Active |      | nova              | None   | Running           |
| ing 2 items                            |                    |                                                                                |           |          |        |      |                   |        |                   |

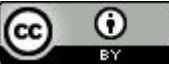